Step 1: Navigate to: <u>https://www.citrix.com/downloads/workspace-app/</u>

Step 2: Click the link titled "Workspace app for Mac" then "Citrix Workspace app 2002 for Mac":

| Ownload Citrix Workspace Ap x +                                                                                                    |                                                                                                |           |  |
|----------------------------------------------------------------------------------------------------|------------------------------------------------------------------------------------------------|-----------|--|
| $\leftrightarrow$ $\rightarrow$ $C$ $($ citrix.com/downloads/work                                                                           | kspace-app/                                                                                    | ☆ 🖰 :     |  |
| <b>CiTRIX</b> <sup>®</sup> Products <b>Download</b>                                                                                         | s Support & Services Partners                                                                  | Sign In Q |  |
| 습 / Downloads / Citrix Workspace App                                                                                                    |                                                                                                |           |  |
| Find Downloads                                                                                                    | Citrix Workspace App                                                                           |           |  |
| Citrix Workspace App 🗸 🗸                                                                                                    |                                                                                                |           |  |
| or                                                                                                    | ⊘ Workspace app for Windows                                                                    |           |  |
| Search Downloads Q                                                                                                    | ⊘ Workspace app for Mac                                                                        |           |  |
| Narrow Results                                                                                                    | <ul> <li>Workspace app for Mac</li> </ul>                                                      |           |  |
| Ву Туре                                                                                                    | Citrix Workspace app 2002 for Mac                                                              |           |  |
| <ul> <li>All Types</li> <li>Other Workspace app Plugins (11)</li> <li>Earlier Versions of<br/>Workspace app for<br/>Windows (10)</li> </ul> | <ul> <li>Earlier Versions of Workspace app for Mac</li> <li>Betas and Tech Previews</li> </ul> |           |  |

Step 3: Click the **Download Citrix Workspace app** for Mac button:

| C Citrix Workspace app 2002 for x +     C                                 |                                                                                                    |   |  |  |
|---------------------------------------------------------------------------|----------------------------------------------------------------------------------------------------|---|--|--|
| <b>CITRIX</b> <sup>®</sup> Products <b>Downloa</b>                        | ds Support & Services Partners Sign Ir                                                                                                    |   |  |  |
| 습 / Downloads / Citrix Workspace App                                      | / Workspace app for Mac / Citrix Workspace app 2002 for Mac                                                                                                    |   |  |  |
| Find Downloads                                                            | Citrix Workspace app 2002 for Mac                                                                                                    |   |  |  |
| Citrix Workspace App 🗸 🗸                                                  | Release Date: Mar 3, 2020                                                                                                    |   |  |  |
| or                                                                        | Compatible with:                                                                                                    |   |  |  |
| Search Downloads Q                                                        | Mac OS 10.13, 10.14, 10.15                                                                                                    |   |  |  |
| Support Resources Product Documentation  Knowledge Center  Support Forums | Download Citrix Workspace app for Mac<br>(141.2 MBdmg)<br>Version: 20.02.0.5 (2002)<br>Checksums<br>SHA256<br>- EEF7ED9EDDDC961A9622912B2B9CAB001E72A2EA5BF0400E3AD71F4D73B86A7A |   |  |  |
|                                                                           |                                                                                                    | · |  |  |

Step 4: Launch the downloaded installer when the download completes:

| Knowledge Center 2 | Version: 20.02.0.5 (2002)                                                                 |
|--------------------|-------------------------------------------------------------------------------------------|
| Support Forums 🛛   | Checksums<br>SHA256                                                                       |
|                    | - EEF7ED9EDDDC961A9622912B2B9CAB001E72A2EA5BF0400E3AD71F4D73B86A7A                        |
|                    | ⊙ What's new, fixed or updated (Release notes)                                            |
|                    | Please review the product documentation 2 for the complete list of features.              |
|                    | For detailed information about the current release, please refer About this Release page. |
|                    | ○ Citrix Workspace app for Mac overview                                                   |
| CitrixWorkspadmg   | Show All X                                                                                |

#### Step 5: Click the "Install Citrix Workspace" button:

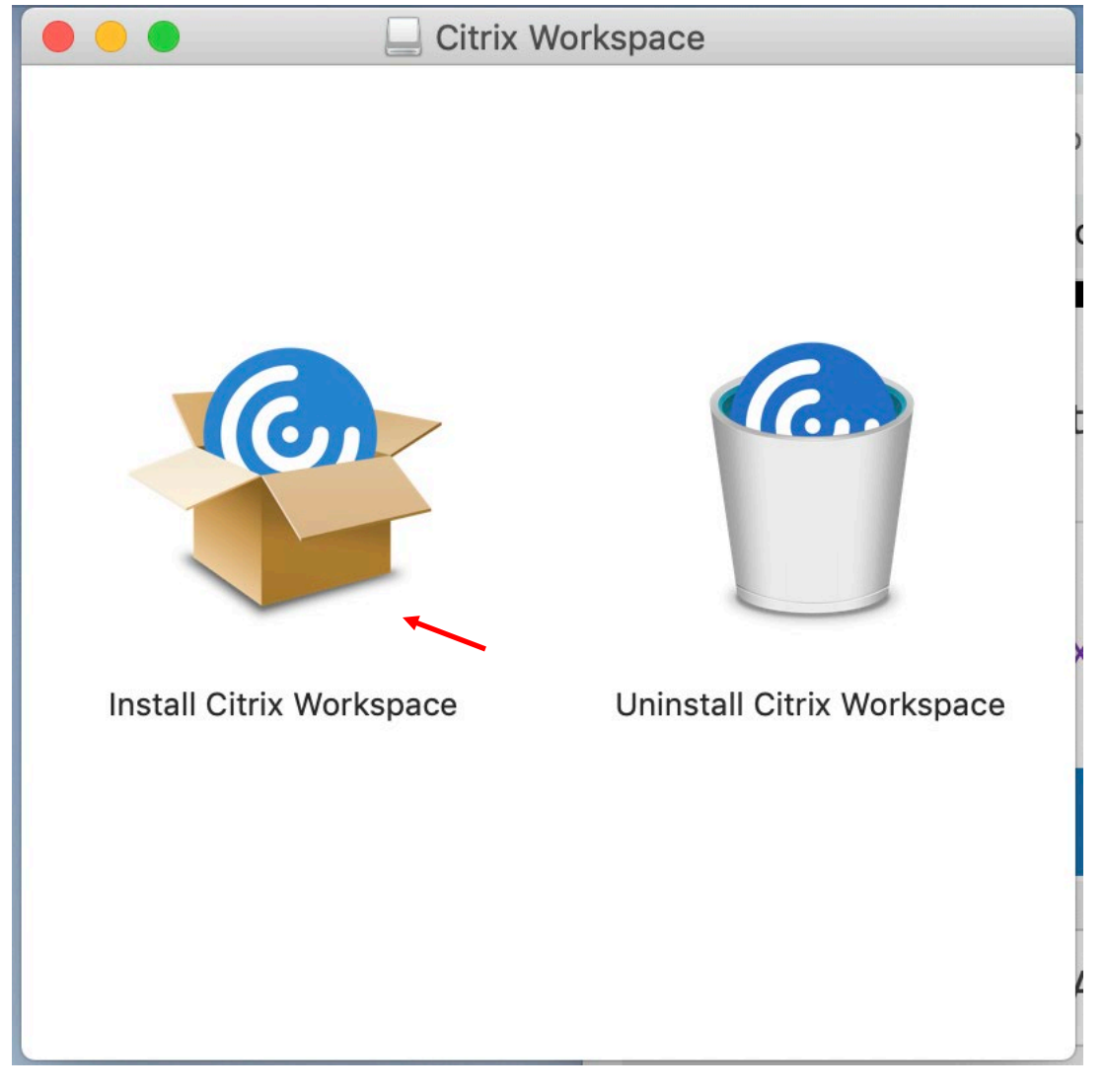

Step 6: Click the **Continue** button then click the **Continue** button:

| Install Citrix Workspace                                                                                                    | Ω  |
|----------------------------------------------------------------------------------------------------|----|
| Install Citrix Workspace  This package will run a program to determine if the software can be installed.  To keep your computer secure, you should only run programs or install software from a trusted source. If you're not sure about this software's source, click Cancel to stop the program and the installation.  Cancel Continue |    |
| Go Back Continu                                                                                                    | ie |

#### Step 7: Click the **Continue** Button:

|                                        | Sanstall Citrix Workspace                                                  |
|----------------------------------------|----------------------------------------------------------------------------|
|                                        | Software License Agreement                                                 |
| Introduction                           | English                                                                    |
| License                                | CITRIX LICENSE AGREEMENT                                                   |
| <ul> <li>Destination Select</li> </ul> | Use of this component is subject to the Citrix license or terms of service |
| <ul> <li>Installation Type</li> </ul>  | covering the Citrix product(s) and/or service(s) with which you will be    |
| <ul> <li>Installation</li> </ul>       | Citrix product(s) and/or service(s).                                       |
| <ul> <li>Add Account</li> </ul>        | CTX_code EP_T_A10352779                                                    |
| <ul> <li>Summary</li> </ul>            |                                                                            |
|                                        |                                                                            |
|                                        |                                                                            |
|                                        |                                                                            |
|                                        |                                                                            |
|                                        |                                                                            |
|                                        |                                                                            |
|                                        |                                                                            |
|                                        | Print Save Go Back Continue                                                |

# Step 8: Click the **Agree** button:

|                                    |                                      | 🕸 Install Citrix Workspace                                           |        |
|------------------------------------|--------------------------------------|----------------------------------------------------------------------|--------|
|                                    | To continue inst<br>software license | alling the software you must agree to the terms of the<br>agreement. |        |
| <ul><li>Intr</li><li>Lic</li></ul> | Click Agree to co<br>the Installer.  | ntinue or click Disagree to cancel the installation and quit         |        |
| • De:                              |                                      |                                                                      | ce     |
| lns<br>Ins                         | Read License                         | Disagree Agree                                                       | ıch    |
| • Add                              | Account                              | CTX_code EP_T_A10352779                                              |        |
| Sum                                | mary                                 |                                                                      |        |
|                                    |                                      |                                                                      |        |
| 9<br>6                             |                                      |                                                                      |        |
|                                    |                                      |                                                                      |        |
|                                    |                                      |                                                                      |        |
|                                    |                                      |                                                                      |        |
|                                    |                                      | Print Save Go Back Co                                                | ntinue |

# Step 9: Click the **Install** button:

|                                                                                                    | Install Citrix Workspace                                                                                                    |  |  |
|----------------------------------------------------------------------------------------------------|----------------------------------------------------------------------------------------------------|--|--|
| Standard Install on "Macintosh HD"                                                                                                    |                                                                                                    |  |  |
| <ul> <li>Introduction</li> <li>License</li> <li>Destination Select</li> <li>Installation Type</li> <li>Installation</li> <li>Add Account</li> <li>Summary</li> </ul> | This will take 344.8 MB of space on your computer.<br>Click Install to perform a standard installation of this software<br>for all users of this computer. All users of this computer will<br>be able to use this software. |  |  |
|                                                                                                    | Change Install Location<br>Go Back Install                                                                                                    |  |  |

| space                          | app for M                                                                                                 | Installer is trying to install new software.                                               |  |
|--------------------------------|----------------------------------------------------------------------------------------------------|--------------------------------------------------------------------------------------------|--|
| tri<br>ease<br>npat            | <ul> <li>Introduc</li> <li>License</li> <li>Destinat</li> <li>Installati</li> <li>Installation</li> </ul> | Enter your password to allow this.<br>User Name: Matt<br>Password: Cancel Install Software |  |
| : OS<br>Powr<br>.2 Mi<br>sion: | <ul> <li>Add Account</li> <li>Summary</li> </ul>                                                          |                                                                                            |  |
| <b>cksı</b><br>256             |                                                                                                    | Go Back Continue                                                                           |  |

# Step 10: Enter your **computer password** and click the **Install Software** button:

Step 11: Check the **"Add Account**" box and click the **Continue** button:

|                                                                                                    | 🕸 Install Citrix Workspace                                                                                                    |  |
|----------------------------------------------------------------------------------------------------|----------------------------------------------------------------------------------------------------|--|
| <ul> <li>Introduction</li> <li>License</li> <li>Destination Select</li> <li>Installation Type</li> <li>Installation</li> <li>Add Account</li> </ul> | Install Citrix Workspace Add Account If you received instructions to set up Workspace with your email or a server address, check Add Account, then click Continue. Add Account |  |
| Summary                                                                                                    | Go Back Continue                                                                                                    |  |

Step 12: Click the **Close** button:

|                                                                                                    | 👺 Install Citrix Workspace                                                                             |          |
|----------------------------------------------------------------------------------------------------|----------------------------------------------------------------------------------------------------|----------|
| <ul> <li>Introduction</li> <li>License</li> <li>Destination Select</li> <li>Installation Type</li> <li>Installation</li> </ul> | Install Citrix Workspace The installation was completed successfully. The installation was successful. |          |
| <ul> <li>Add Account</li> <li>Summary</li> </ul>                                                                               | The software was installed.<br>Go Back Close                                                           | <b>-</b> |

-

Step 13: Click the "**Move to Trash**" button:

|                                                                                                    | Install Citrix Workspace                                                                                                    |  |
|----------------------------------------------------------------------------------------------------|----------------------------------------------------------------------------------------------------|--|
| <ul> <li>Introduction</li> <li>License</li> <li>Destination</li> <li>Installation Type</li> <li>Installation</li> <li>Add Account</li> <li>Summary</li> </ul> | Do you want to move the "Citrix Workspace"<br>Installer to the Trash?         To keep this package and disk image in its current<br>location, click Keep.         Keep       Move to Trash         The installation was successful.         The software was installed. |  |
|                                                                                                    | Go Back Close                                                                                                    |  |

Step 14: In the "Add Account" field enter: <u>https://remote.longview.k12.wa.us</u> and click the Add button:

| 1 🔘 😐 🔍                 | Citrix Workspace                                                                                                    |        |
|-------------------------|----------------------------------------------------------------------------------------------------|--------|
| <b>Oitrix Workspace</b> | Add Account<br>Enter your work email or server address provided by your IT department:<br>https://remote.longview.k12.wa.us | Menu 🗸 |
| c                       | Cancel Add                                                                                                    |        |
|                         |                                                                                                    |        |
| C                       |                                                                                                    |        |
| 1<br>5                  | To access your Workspace, set up your account.                                                                              |        |

Step 15: Enter your **district computer username and password**, then click the **Sign in** button:

|    | Citrix Workspace |  |
|----|------------------|--|
|    | Citrix Workspace |  |
|    | Citriu Merkanaga |  |
|    | Citrix workspace |  |
|    |                  |  |
|    |                  |  |
|    |                  |  |
|    |                  |  |
| L. |                  |  |

| ssi-ccp.godaddy.com/repository?origin=CAL                               | LISTO                                           |                                                                                                    |
|-------------------------------------------------------------------------|-------------------------------------------------|----------------------------------------------------------------------------------------------------|
| ⊃ <u>GoDaddy Certificate Chain - G</u>                                  | 32                                              |                                                                                                    |
| Name                                                                    | File                                            | Certificate Thumbprint (sha256)                                                                    |
| GoDaddy Class 2 Certification Authority<br>Root Certificate - G2        | <u>gdroot-g2.crt</u>                            | 45 14 0B 32 47 EB 9C C8 C5 B4 F0 D7 B5 30 91 F7 32<br>92 08 9E 6E 5A 63 E2 74 9D D3 AC A9 19 8E DA |
| GoDaddy Secure Server Certificate<br>(Intermediate Certificate) - G2    | gdig2.crt.pem (PEM)<br>gdig2.crt (DER)          | 97 3A 41 27 6F FD 01 E0 27 A2 AA D4 9E 34 C3 78 46<br>D3 E9 76 FF 6A 62 0B 67 12 E3 38 32 04 1A A6 |
| Microsoft to GoDaddy G2 Cross Certificate                               | <u>mscvr-cross-gdroot-</u><br>g <u>2.crt</u>    | E2 DE 33 93 0A 89 B1 BD FB E1 0B FA 05 A5 09 69 F4<br>D8 72 91 12 C9 28 22 F8 08 7A B4 A0 CE F1 F3 |
| GoDaddy G2 Code Signing Intermediate                                    | gdicsg2.cer                                     | EF 35 6C C2 99 AA 63 79 16 C8 1A 48 89 1B 5B A2 F3<br>33 A2 06 4D 93 A8 9B A1 4F 63 A1 4A A6 B2 51 |
| GoDaddy Secure Extended Validation Code<br>Signing CA - G2              | <u>gd_evcs-g2.crt</u>                           | 9E FC 91 02 71 09 4B 88 6B D9 A8 FC 9E 39 4D BF 2A<br>E5 14 77 8C B3 73 54 40 85 AF 81 5C AB FE 2D |
| GoDaddy Certificate Bundle for Microsoft<br>Windows Driver Signing - G2 | <u>gd_ms_drv_sign_bundle-</u><br>g <u>2.p7b</u> | C2 6F 17 B3 19 55 0E 81 A5 E8 A5 72 C6 54 02 B0 2E 0<br>87 BB 7A 61 B1 8D 71 75 29 74 CD 8B F6 87  |
| GoDaddy Certificate Bundles - G2                                        | <u>gd_bundle-g2.crt</u>                         | 97 3A 41 27 6F FD 01 E0 27 A2 AA D4 9E 34 C3 78 46                                                 |

| Ste | o 17: | Scroll | down | and | download | the file | titled | "gd | bundle-g2.crt' | ' |
|-----|-------|--------|------|-----|----------|----------|--------|-----|----------------|---|
|-----|-------|--------|------|-----|----------|----------|--------|-----|----------------|---|

#### Step 18: Click on the downloaded file:

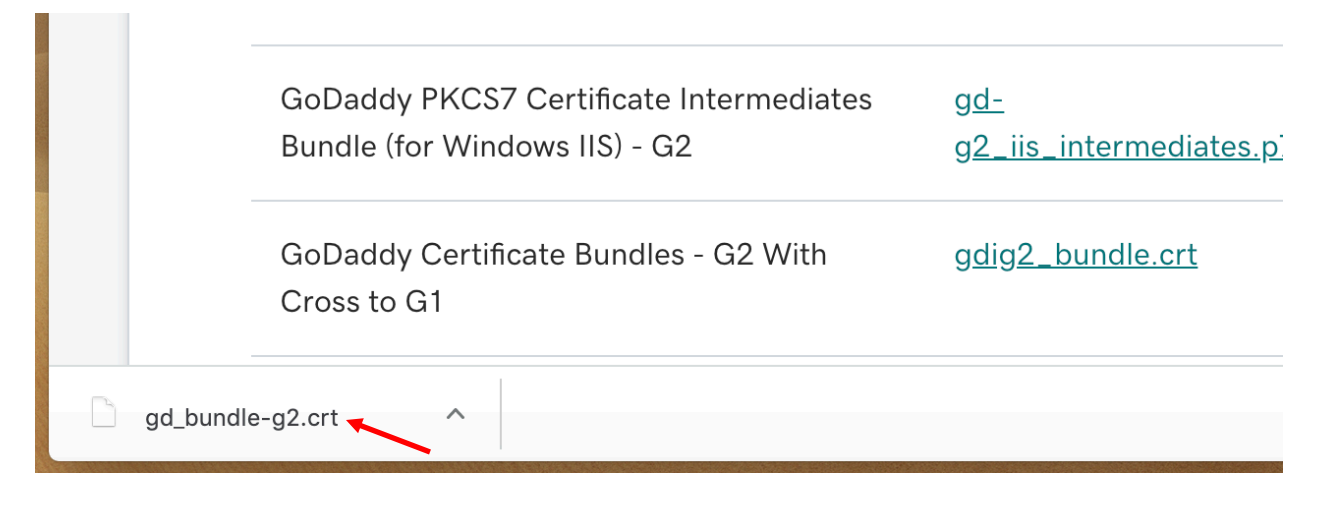

### Step 19: Click the **Add** button:

| 00          |                                    | Add Certificates                    |                   |          |
|-------------|------------------------------------|-------------------------------------|-------------------|----------|
| Certificate | Do you want to<br>g2.crt" to a key | add the certificate(s) f<br>/chain? | from the file "gd | _bundle- |
|             | 2                                  |                                     |                   | e<br>8   |
|             |                                    |                                     |                   | 3        |
|             |                                    | Keychain:                           | login             | ¢        |
| View Ce     | ertificates                        |                                     | Cancel            | Add      |

Step 20: In the Keychain dialog double click the **"Go Daddy Secure Certificate Authority – G2** file:

| ••• + (i)                                                   |                                                                                                    |                                      | Q Search       |                |
|-------------------------------------------------------------|----------------------------------------------------------------------------------------------------|--------------------------------------|----------------|----------------|
| Keychains<br>login<br>Local Items<br>System<br>System Roots | Go Daddy Secure Certificate Authority<br>Intermediate certificate authority<br>Expires: Saturday, May 3, 2031 at 12:00:00 AM | <b>- G2</b><br>Pacific Daylight Time |                |                |
|                                                             | Name                                                                                                    | Kind                                 | Date Modified  | Expires        |
|                                                             | ♀ <key></key>                                                                                                    | public key                           |                |                |
|                                                             | Ŷ <key></key>                                                                                                    | private key                          |                |                |
|                                                             | Apple Persistent State Encryption                                                                                            | application password                 | Today, 8:05 AM |                |
|                                                             | Chrome Safe Storage                                                                                                    | application password                 | Today, 8:10 AM | 00.00000       |
|                                                             | Citrix Authentication Manager                                                                                                | application password                 | Today, 8:22 AM |                |
|                                                             | com.apple.ids: localdevica88-1c1eccb73758-AuthToken                                                                          | application password                 | Today, 8:05 AM |                |
|                                                             | Com.citrix.receiver.nomas.HockeySDK                                                                                          | application password                 | Today, 8:21 AM |                |
|                                                             | Go Daddy Root Certificate Authority - G2                                                                                     | certificate                          | -              | Dec 31, 2037 a |
| Category                                                    | 📷 Go Daddy Secure Certificate Authority - G2 🛛 🙀                                                                             | certificate                          |                | May 3, 2031 at |
| All Itama                                                   | / ids: build-of-unregistered-identity-generation                                                                             | application password                 | Today, 8:04 AM |                |
| All items                                                   | 🦾 ids: identity-rsa-key-pair-signature-v1                                                                                    | application password                 | Today, 8:04 AM |                |
| And Passwords                                               | 🛴 ids: identity-rsa-private-key                                                                                              | application password                 | Today, 8:04 AM | 0.0.000.000    |
| 🦲 Secure Notes                                              | 🛴 ids: identity-rsa-public-key                                                                                               | application password                 | Today, 8:04 AM |                |
| 🔟 My Certificates                                           | ids: unregistered-message-protection-key                                                                                     | application password                 | Today, 8:04 AM |                |
| 💡 Keys                                                      | 👔 iMessage Encryption Key                                                                                                    | public key                           |                |                |
| 🛅 Certificates                                              | 👔 iMessage Encryption Key                                                                                                    | private key                          |                |                |
|                                                             | iMaccada Signing Kay                                                                                                    | public key                           |                |                |

# Step 21: Click the **arrow button** to the right of "**Trust**"

| n  | Go Daddy Secure Certificate Authority - G2                                                                                                    |                                            |  |  |  |
|----|----------------------------------------------------------------------------------------------------|--------------------------------------------|--|--|--|
| с  | Certificate       Go Daddy Secure Certificate Authority - G2         Intermediate certificate authority         Expires: Saturday, May 3, 2031 at 12:00:00 AM Pacific Daylight Time         This certificate is valid |                                            |  |  |  |
|    | <ul><li>Trust</li><li>Details</li></ul>                                                                                                    |                                            |  |  |  |
|    | Subject Name                                                                                                    |                                            |  |  |  |
|    | Country or Region                                                                                                    | US                                         |  |  |  |
|    | State/Province                                                                                                    | Arizona                                    |  |  |  |
|    | Locality                                                                                                    | Scottsdale                                 |  |  |  |
|    | Organization                                                                                                    | GoDaddy.com, Inc.                          |  |  |  |
|    | Organizational Unit                                                                                                    | http://certs.godaddy.com/repository/       |  |  |  |
|    | Common Name                                                                                                    | Go Daddy Secure Certificate Authority - G2 |  |  |  |
| S  | Issuer Name                                                                                                    |                                            |  |  |  |
| D  | <b>Country or Region</b>                                                                                                    | US                                         |  |  |  |
| ic | State/Province                                                                                                    | Arizona                                    |  |  |  |
|    | Locality                                                                                                    | Scottsdale                                 |  |  |  |
|    | Organization                                                                                                    | GoDaddy.com, Inc.                          |  |  |  |
| е  | Common Name                                                                                                    | Go Daddy Root Certificate Authority - G2   |  |  |  |
|    | Serial Number                                                                                                    | 7                                          |  |  |  |
| 1  | version                                                                                                    | J                                          |  |  |  |

Step 22: Click the drop down titled "When using this certificate" and select "Always Trust", then close the certificate window:

| ١ | Go Daddy Secure Certificate Authority - G2                                                                                                    |                     |  |  |  |
|---|----------------------------------------------------------------------------------------------------|---------------------|--|--|--|
| c | Certificate<br>Conduct<br>Conduct<br>Co |                     |  |  |  |
|   | ▼ Trust                                                                                                    |                     |  |  |  |
|   | When using this certificate $\checkmark$                                                                                                    | Use System Defaults |  |  |  |
|   | Secure Sockets Layer (SSL                                                                                                    | Always Trust        |  |  |  |
|   | Extensible Authentication (EAP)                                                                                                    | no value specified  |  |  |  |
| 0 | IP Security (IPsec)                                                                                                    | no value specified  |  |  |  |
|   | Code Signing                                                                                                    | no value specified  |  |  |  |
| c | Time Stamping                                                                                                    | no value specified  |  |  |  |
| 5 | X.509 Basic Policy                                                                                                    | no value specified  |  |  |  |
| ( | Details<br>Subject Name                                                                                                    |                     |  |  |  |

Step 23: Enter your **computer password** and click the **Update Settings** button to save the certificate preference:

|               | You are making changes to your Certificate<br>Trust Settings. |       |
|---------------|---------------------------------------------------------------|-------|
|               | User Name: Matt                                               |       |
|               | Password:                                                     |       |
| <b>c</b><br>t | Cancel Update Set                                             | tings |

Step 24: On the **Citrix Workspace** window click on the **Staff** icon:

|                                                                                                    | Citrix Workspace                |                   |
|----------------------------------------------------------------------------------------------------|---------------------------------|-------------------|
| LINCOLO<br>MARCINA<br>MARCINA<br>MARCIN | DESKTOPS                        |                   |
|                                                                                                    |                                 | Q Search Desktops |
| Details                                                                                                    | Details<br>Training Lab Desktop |                   |
|                                                                                                    |                                 |                   |
|                                                                                                    |                                 |                   |
|                                                                                                    |                                 |                   |
|                                                                                                    |                                 |                   |

Step 25: In the Citrix Desktop window, click the **OK** button on the **Acceptable Use Policy** dialog:

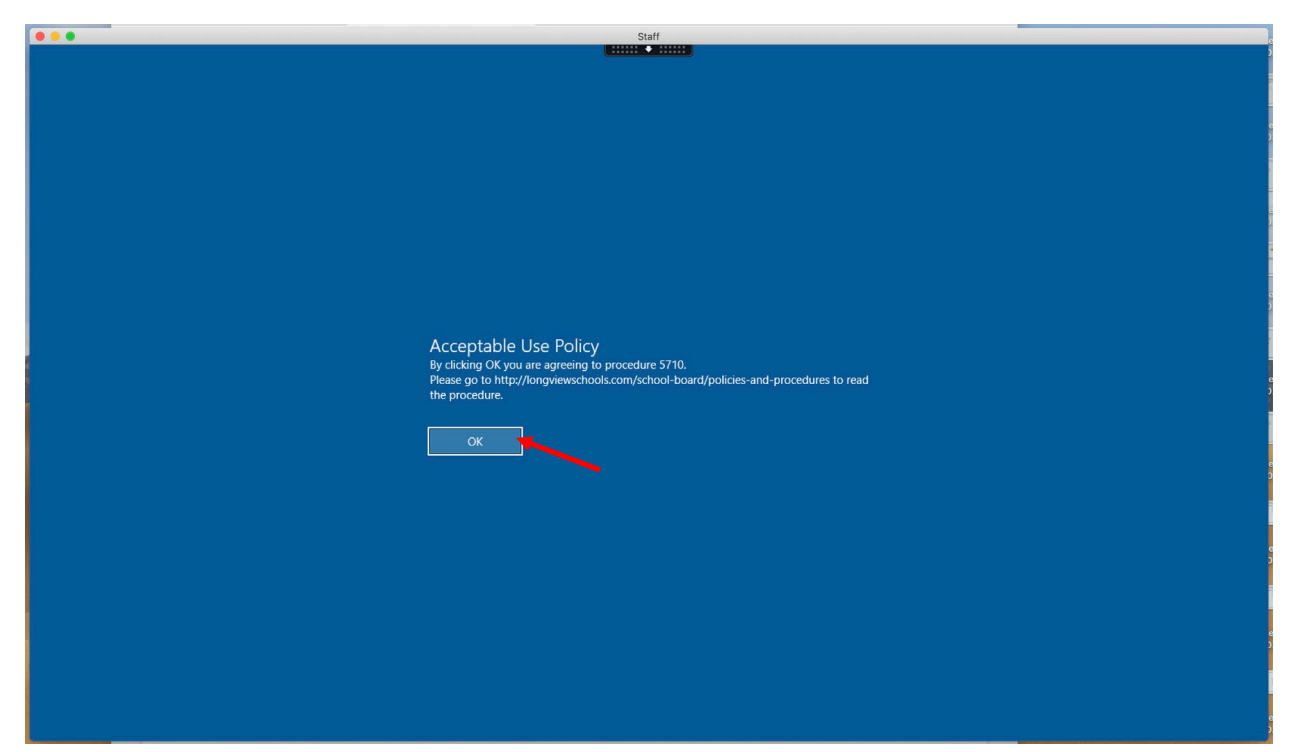

Within moments you will load to your desktop! In future connection attempts, simply find the Citrix Workspace App from Applications folder or from the Citrix icon at the top right of the Apple Toolbar. When prompted enter you district computer username and password, then click the "Staff" desktop icon to launch a new session.

If you find you are having difficulty completing the process please contact <u>footprints@longview.k12.wa.us</u>.